# How do you create a communication of WEB with an Industrial Thin Client SIMATIC ITC?

**Thin Client** 

FAQ • August 2012

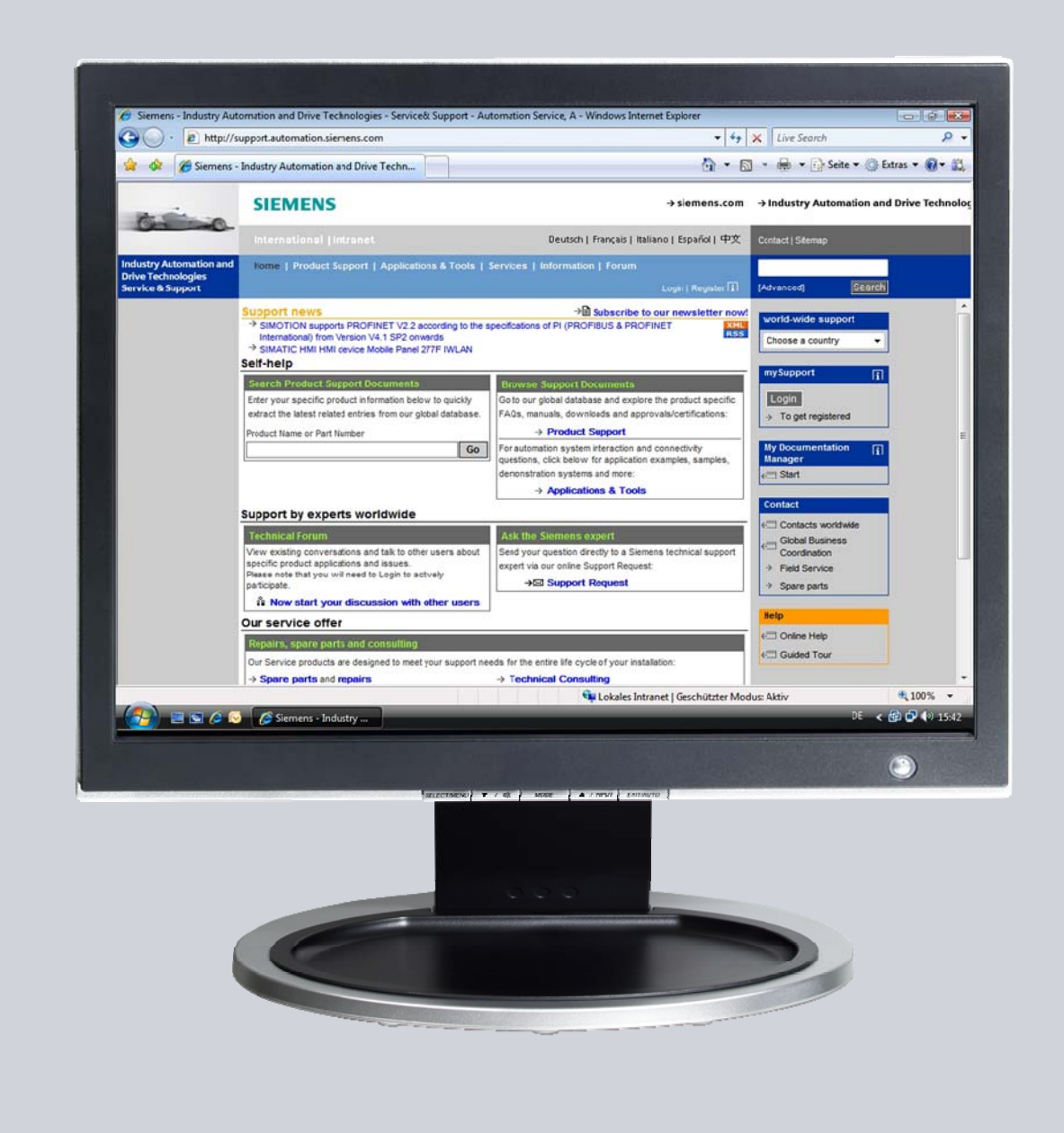

# Service & Support

Answers for industry.

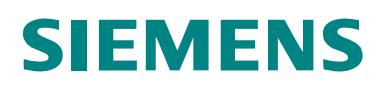

This entry is from the Siemens Industry Online Support. The general terms of use (<u>http://www.siemens.com/terms\_of\_use</u>) apply.

Clicking the link below directly displays the download page of this document. http://support.automation.siemens.com/WW/view/en/63401599

#### Caution

The functions and solutions described in this article confine themselves to the realization of the automation task predominantly. Please take into account furthermore that corresponding protective measures have to be taken up in the context of Industrial Security when connecting your equipment to other parts of the plant, the enterprise network or the Internet. Further information can be found under the Content-ID 50203404.

http://support.automation.siemens.com/WW/view/en/50203404

## Question

How do you create a communication of WEB with an Industrial Thin Client SIMATIC ITC?

## Answer

The instructions and notes listed in this document provide a detailed answer to this question.

## Table of content

| 1 | Industrial | Thin Client SIMATIC ITC – Getting Started             | 4 |
|---|------------|-------------------------------------------------------|---|
|   | 1.1        | Introduction                                          |   |
|   | 1.2        | Setup Assistant                                       |   |
|   | 1.3        | Web (HTTP)                                            | 5 |
|   | 1.3.1      | Preparations on the target computer (server computer) | 5 |
|   | 1.3.2      | Settings for the Industrial Thin Client SIMATIC ITC   |   |
|   | 1.3.3      | Additional setting for a Web connection               |   |
|   | 1.3.4      | Create a new Web connection                           |   |

## 1 Industrial Thin Client SIMATIC ITC – Getting Started

## 1.1 Introduction

With the new Industrial Thin Client SIMATIC ITC you have a powerful Thin Client solution in your hands. This device offers a wide range of connection protocols which are rounded up with other useful features.

these features are:

- Media Mapping
- PDF Reader
- Web Browser

This document helps you do the first steps with the device in order to establish a first connection to a remote computer.

## 1.2 Setup Assistant

To set up a first connection only a few steps are necessary. Right after the first power up or after a factory reset the setup assistant appears. The assistant helps you do the initial settings. The Setup Assistant is identical for the most part for all available connection types. These connection types are:

- RDP (Remote Desktop Protocol)
- VNC (Virtual Network Computing)
- Sm@rtServer
- Web (HTTP)

Before you can use any of these connections some prerequisites are necessary.

## 1.3 Web (HTTP)

#### **1.3.1** Preparations on the target computer (server computer)

A Web connection is based on the Hypertext Transfer Protocol, which is an operating system independent interface between a server computer and a client computer. The server functionality can be provided at a computer running almost any operating system. The client functions are available on almost any operating system as well.

In this case a client program (typically a web browser) requests information from the server computer and displays them on a screen. Since this is a universal protocol it is used in a system with a diverse set of operating systems. Many of the SIMATIC products also host a web server providing basic information about the system. The next few steps will show you how to activate the server.

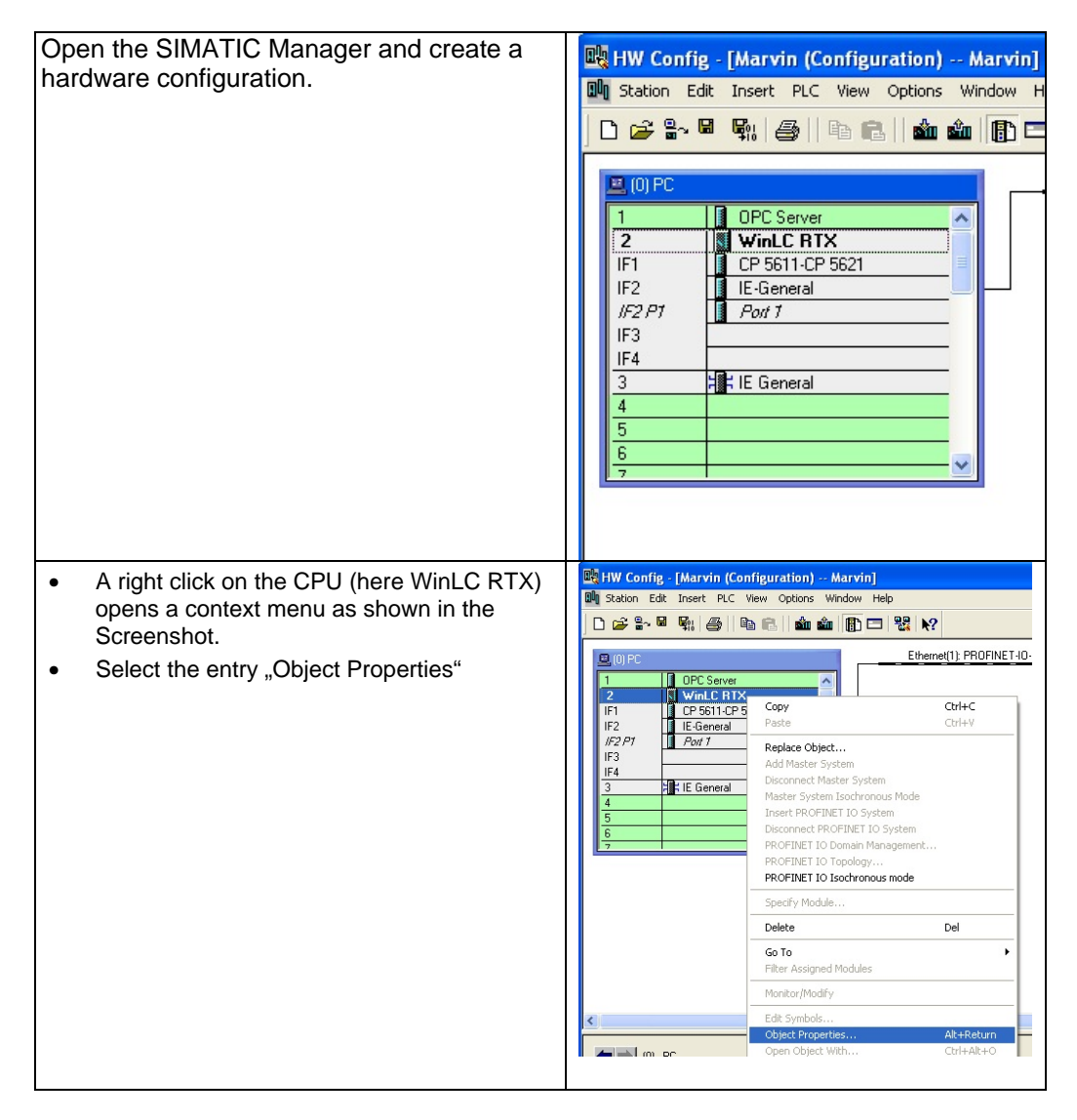

| ( 'boose the tab named Mob"                                                                  |                                                                                                    |  |  |
|----------------------------------------------------------------------------------------------|----------------------------------------------------------------------------------------------------|--|--|
| Choose the lab Hallieu "Web .                                                                |                                                                                                    |  |  |
|                                                                                              |                                                                                                    |  |  |
|                                                                                              | OPC Smeet     OPC Smeet     Discontinue (Control (Control (Contro) (Control (Control (Contro) (Contro) (Contro) (Co |  |  |
|                                                                                              | If 1     OF 5011 OF 5021     Of 5011 OF 5021     Of 5011 OF 502     Of 5011 OF 502     Of 501     Of 501     Of 50     Of 501     Of 501     Of 501     Of 501     Of 501     Of 501     Of 501     Of 501     Of 501     Of 501     Of 501     Of 501     Of 501     Of 501     Of 501     Of 501     Of 501     Of 501     Of 501     Of 501     Of 50     Of 501     Of 50     Of 50     Of 50     Of 50     Of 50     Of 50     Of 50     Of 50     Of 50     Of 50     Of 50     Of 50     Of 50     Of 50     Of 50     Of 50     Of 50     Of 50     Of 50     Of 50     Of 50     Of 50     Of 50     Of 50     Of 50     Of 50     Of 50   |  |  |
|                                                                                              | Well C RDX V4.5 the Weak RDX 2003, 653 KD1 ORIGID 01045,     F4     Subsect Log Controller for Weak RDX Parateria     monocorrect LOP control for Version SP with RDX Parateria     monocorrect LOP control for Version SP with RDX Parateria                                                                                                    |  |  |
|                                                                                              | Des et auchoroux mode PPOTHET Correction PPOTHET                                                                                                    |  |  |
|                                                                                              | S New 2016100                                                                                                    |  |  |
|                                                                                              | Peril designation<br>Lacation designation                                                                                                    |  |  |
|                                                                                              |                                                                                                    |  |  |
|                                                                                              | Connert                                                                                                    |  |  |
|                                                                                              | ·                                                                                                    |  |  |
|                                                                                              | Carcel Heb                                                                                                    |  |  |
| The now displayed view allows you to                                                         | Properties - Winl C RTX - (RO/S2)                                                                                                    |  |  |
| anoble the integrated web conver                                                             | General Startun Synchronous Cucle Interrunts Cucle/Clock Memory Retentive Memory Memory                                                                                                    |  |  |
| enable the integrated web server.                                                            | Interrupts   Time-of-Day Interrupts   Cyclic Interrupts   Diagnostics/Clock   Protection   Web                                                                                                    |  |  |
|                                                                                              | Enable Web server on this module                                                                                                    |  |  |
|                                                                                              | Languages to be Loaded on the CPU Automatic Update                                                                                                    |  |  |
|                                                                                              | Select up to 1 languages:     Activate Update intervat                                                                                                    |  |  |
|                                                                                              |                                                                                                    |  |  |
|                                                                                              | Usplay Llasses of the Messages                                                                                                    |  |  |
|                                                                                              | IF 01 IF 05 IF 09 IF 13                                                                                                    |  |  |
|                                                                                              | <b>1 1 1 1 1 1 1 1 1 1</b>                                                                                                    |  |  |
|                                                                                              |                                                                                                    |  |  |
|                                                                                              | User list                                                                                                    |  |  |
|                                                                                              |                                                                                                    |  |  |
|                                                                                              | Edit                                                                                                    |  |  |
|                                                                                              | Uelete                                                                                                    |  |  |
|                                                                                              | OK Cancel Help                                                                                                    |  |  |
|                                                                                              |                                                                                                    |  |  |
|                                                                                              |                                                                                                    |  |  |
| The security warning needs to be                                                             | Properties - WinLC RTX - (R0/S2)                                                                                                    |  |  |
| acknowledged with "OK"                                                                       | General Statue Supervision Cucle Interunte Fucle/Clock Memory Retentive Memory Memory Security Note                                                                                                    |  |  |
|                                                                                              |                                                                                                    |  |  |
|                                                                                              | Activating this service reduces protection against unauthorized accesses<br>to functions and data on this controller from outside via the network.                                                                                                    |  |  |
|                                                                                              | Please make sure to take the complete system/machine into consideration when planning                                                                                                    |  |  |
|                                                                                              | and implementing the IT security architecture.                                                                                                    |  |  |
|                                                                                              | You can find more information here:<br>http://www.siemens.com/industrialsecurity                                                                                                    |  |  |
|                                                                                              |                                                                                                    |  |  |
|                                                                                              |                                                                                                    |  |  |
|                                                                                              | OK Cancel                                                                                                    |  |  |
|                                                                                              | DK Cancel                                                                                                    |  |  |
|                                                                                              | User lat:                                                                                                    |  |  |
|                                                                                              | User list:                                                                                                    |  |  |
|                                                                                              | User lat:                                                                                                    |  |  |
|                                                                                              | User list:  Add Edd Delete                                                                                                    |  |  |
|                                                                                              | OK Cancel<br>User list:<br>Add<br>Edk.<br>Delete<br>OK Cancel Hep                                                                                                    |  |  |
|                                                                                              | DK     Cancel       User list:     Add       Edk     Delete       OK     Cancel                                                                                                    |  |  |
|                                                                                              | DK Cancel<br>User list:<br>Delete<br>DK Cancel Help                                                                                                    |  |  |
| Choose a maximum of 2 out of 5 default                                                       | OK     Cancel       User list     Add       Edk     Delete       OK     Cancel       Help                                                                                                    |  |  |
| <ul> <li>Choose a maximum of 2 out of 5 default languages</li> </ul>                         | DK         Cancel           Userfit:         Add           Edk.         Delete           DK         Cancel           Help         Maximum Structure           Properties - WinLC RIX - (RUS2)         V           General Statup Synchronous Eyde Interrupts [Delet/Dock Memory] Relemitive Memory         Memory           Interrupts Tmred-Dorphonous Eyde Interrupts [Delet/Dock Memory] Relemitive Memory         Wemory                                                                                                    |  |  |
| <ul> <li>Choose a maximum of 2 out of 5 default<br/>languages</li> <li>ClickOK"</li> </ul>   | DK     Cancel       User Int:     Add.       Edt.     Delete       DK     Cancel       Help     Help                                                                                                    |  |  |
| <ul> <li>Choose a maximum of 2 out of 5 default languages</li> <li>Click "OK"</li> </ul>     | DK       Cancel         User Int:       Add         Edt       Delete         DK       Cancel         Help       MinLC RTX - (R0/S2)         General   Statup   Synchronous Cycle Interrupts   Cycle/Clock Memory   Retentive Memory   Memory   Interrupts   Time of-Day Interrupts   Cycle Interrupts   Diagnostics/Clock / Protection         VE_Enable Web server on this module       C Altow access only via HTPS   Languages to be Loaded on the CPU   Automatic Update                                                                                                    |  |  |
| <ul> <li>Choose a maximum of 2 out of 5 default<br/>languages</li> <li>Click "OK"</li> </ul> | DK       Cancel         User Int:       Add         Edt       Delete         DK       Cancel         Help       Cancel         Properties - WinLC RTX - (R0/S2)       Image: Cancel         General   Statup   Synchronous Cycle Interrupts   Cycle/Clock Memory   Retentive Memory   Memory   Interrupts   Time of-Day Interrupts   Cycle Interrupts   Diagnostics/Clock / Protection       Web         VE [nable Web server on this module       Automatic Update       Languages to be Loaded on the CPU         Select up to 1 Inguages:       VE [nable Web stree]       Implages:                                                                                                    |  |  |
| <ul> <li>Choose a maximum of 2 out of 5 default languages</li> <li>Click "OK"</li> </ul>     | DK       Cancel         User Int:       Add         Edt       Delete         OK       Cancel         Help       Help         OK       Cancel         Help       Cancel         Properties - WinLC R1X - (R0/52)       Image: Cancel         General       Status       Synchronous Cycle Interrupts         Cycle //Clock Memory       Retentive Memory       Memory         Interrupts       Time of-Day Interrupts       Cycle/Clock Memory       Retentive Memory         Images to be Loaded on the CPU       Advantatic Update       Advantatic Update       Images         Select up to 1 languages:       Images       Images       Images       Images         Images to the Loaded on the CPU       Advantatic Update       Images       Images       Images         Images:       Images       Images                                                                                                    |  |  |
| <ul> <li>Choose a maximum of 2 out of 5 default languages</li> <li>Click "OK"</li> </ul>     | DK       Cancel         User lit:       Add.         EdX.       EdX.         Delete       Delete         OK       Cancel         Help       Help         Properties - WinLC RIX - (R0/S2)       Image: Concel         General   Status   Synchronous Cycle Interupts   Cycle/Clock Memory   Reentive Memory   Memory   Interupts   Time ofD by Interupts   Cycle Interupts   Disgnostics/Clock   Protection       Web         If Enable Web server on this module       Advances: cond vise HTPS       Advances: Cond vise   Cycle interupts   Cycle/Clock Memory   Reentive Memory   Reentive Memory                                                                                                    |  |  |
| <ul> <li>Choose a maximum of 2 out of 5 default languages</li> <li>Click "OK"</li> </ul>     | OK       Cancel         User lit:       Add.         Edk.       Delete         OK       Cancel         Help       OK         Cancel       Help         OK       Cancel         Help       Cancel         Web       Cancel         Help       Cancel         Properties - WinLC RTX - (R0/52)       X         General       Statup         Synchronous Dycle Intemupts       Optic/Clock Memory         Interupts       Time ADay Interupts       Optic/Clock Memory         Paragraphic to be Loaded on the CPU       Automatic Update       Automatic Update         Select up to 1 tanguages:       Implicit Delate       Implicit Versal         V English United States       Display Classes of the Messages       Implicit Versal         V Display Classes of the Messages       Implicit Versal       Implicit Versal         V Display Classes of the Messages       Implicit Versal       Implicit Versal         V Display Classes of the Messages       Implicit Versal       Implicit Versal         V Display Classes of the Messages       Implicit Versal       Implicit Versal                                                                                                    |  |  |
| <ul> <li>Choose a maximum of 2 out of 5 default languages</li> <li>Click "OK"</li> </ul>     | OK       Cancel         Uper lit:       Add.         Edk       Delete         OK       Cancel         Help       Maintain Statup         Properties - WinLC RTX - (R0/52)       X         General       Statup         Synchronous Dycle Interrupts       Dycle/Clock Menoxy         Interrupts       Time-oby interrupts         Option       Addminuts         Select up to 1 languages:       Addminut (Dydate         Select up to 1 languages:       *         Display Classes of the Messages       *         Display Classes of the Messages       *         Display Classes of the Messages       *         Display Classes of the Messages       *         Display Classes of the Messages       *         Display Classes of the Messages       *         Display Classes of the Messages       *         Display Classes of the Messages       *         Display Classes of the Messages       *         Display Classes of the Messages       *         Display Classes of the Messages       *         Display Classes of the Messages       *         Display Classes of the Messages       *         Display Classes of the Messages       *                                                                                                    |  |  |
| <ul> <li>Choose a maximum of 2 out of 5 default languages</li> <li>Click "OK"</li> </ul>     | OK       Cancel         User lit:       Add.         Edt       Delete         DK       Cancel         Help       March Status         OK       Cancel         Help       March Status         OK       Cancel         Help       March Status         OK       Cancel         Help       March Status         OK       Cancel         Properties - WinLC RIX - (R0/52)       X         General       Status       Delete         OK       Cancel       Help         Properties - WinLC RIX - (R0/52)       X       X         General       Status       Delete         OK       Cancel       Help         Advances only Markets       Delete       Web         Properties - WinLC RIX - (R0/52)       X       X         General       Status       Delete       Web         Parameter Status       Advances only Market       Network         Parameter Delate       Advances only Web       Market         Select up to 1 languages:       Y       Delate       Y         V 00       V04       V08       V12       V16         V                                                                                                    |  |  |
| <ul> <li>Choose a maximum of 2 out of 5 default<br/>languages</li> <li>Click "OK"</li> </ul> | OK       Cancel         User lit:       Add         Edt       Delete         OK       Cancel         Help       Delete         OK       Cancel         Help       Delete         OK       Cancel         Help       Cancel         Properties - WinLC RIX - (R0/S2)       V         General       Statup         Synchronous Dycle Interrupts       Cycle/Clock Memory         Interrupts       Time d-Day interrupts         Optical Interrupts       Diagnostics/Clock         Versignst       Delete         OK       Cancel         Versignst       Delete         OK       Cancel         Properties - WinLC RIX - (R0/S2)       V         General       Statup Synchronous Dycle Interrupts         Optical Time of the Westerson this module       Advancess only via HITPS         Optical Web server on this module       Advancess only via HITPS         Select up to 1 languages:       Ipdele interval         Ø On Ø Od Ø OB Ø Ø Ø T12 Ø T16       Ø Ø Ø Ø Ø Ø Ø Ø Ø Ø Ø Ø Ø Ø Ø Ø Ø Ø Ø                                                                                                    |  |  |
| <ul> <li>Choose a maximum of 2 out of 5 default<br/>languages</li> <li>Click "OK"</li> </ul> | OK       Cancel         User lit:       Add.         Edk       Delete         OK       Cancel         Properties - WinLC RIX - (R0/52)       Image: Cancel         Figure - Wind C RIX - (R0/52)       Image: Cancel         General       Statup       Synchronous Eyde Interrupts         Optic Interrupts       Optic Interrupts       Optic Interrupts         Image: Cancel       Help         Image: Cancel       Help         Image: Cancel       Image: Cancel         Image: Cancel       Image: Cancel                                                                                                    |  |  |
| <ul> <li>Choose a maximum of 2 out of 5 default<br/>languages</li> <li>Click "OK"</li> </ul> | OK       Cancel         User Int:       Add.         Edk.       Delete         OK       Cancel         Help       Marco (KIX - (KUS2))         General Statup Synchronous Cycle Interrupts       Opcie/Clock Memory I Retentive Memory I Memory Interrupts         Interrupts Time dr.Day Interrupts       Opcie/Clock Memory I Retentive Memory I Memory I Thermupts         VE Enable Web serve on this module       Advancess only via HITPS         Select up to 1 Imguages:       Advances of the Messages         V Enable Web States       Via Give Via S VI 12 VI 16         User Int:       Add.         User Int:       Add.         Edd.       Edd.                                                                                                    |  |  |
| <ul> <li>Choose a maximum of 2 out of 5 default<br/>languages</li> <li>Click "OK"</li> </ul> | DK       Cancel         User Int:       Add.         Ed2:       Datese         OK       Cancel         Help       Cancel         Properties - Wink C KHX - (KO/S2)       Image: Concel         General Statup Synchronous Cycle Interrupts       Cycle/Clock Memory   Retentive Memory   Memory   Interrupts         Vinements Time dr.Day Interrupts       Cycle Interrupts       Cycle Interrupts         Vinements Time dr.Day Interrupts       Cycle Interrupts       Cycle Interrupts         Vinements Time dr.Day Interrupts       Cycle Interrupts       Cycle Interrupts         Vinements Time dr.Day Interrupts       Cycle Interrupts       Cycle Interrupts         Vinements       Cycle Interrupts       Cycle Interrupts       Cycle Interrupts         Vinements       Display Classes only via HTPS       Automatic Update       Interval       Impose         Vine Int IP 05       Via 90       Via 13       Via 14       Via 14       Via 14       Via 15         User Int:       Add       Edg.       Edg.       Edg.         User Int:       Add       Edg.       Delete                                                                                                    |  |  |
| <ul> <li>Choose a maximum of 2 out of 5 default<br/>languages</li> <li>Click "OK"</li> </ul> | DK       Cancel         User Int:       Add.         Ed2.       Delete         DK       Cancel         Help       Help         Properties - WinLC R1X - (R0/S2)       Image: Cancel         General Statup Synchronous Cycle Interrupts       Cycle/Clock Memory Retentive Memory Memory Interrupts         Visit Trme of-Day Interrupts       Cycle Interrupts       Digital Clock Memory Retentive Memory Interrupts         Visit Cancel       Help       Advanatic Update       Image: Statup         Visit Cancel       Help       Advanatic Update       Image: Statup         Visit Cancel       Help       Advanatic Update       Image: Statup         Visit Cancel       Help       Advanatic Update       Image: Statup         Visit Cancel       Help       Image: Statup       Statup         Visit Cancel       Image: Statup       Statup       Statup         Visit Cancel       Image: Statup       Statup       Statup       Statup         Visit Cancel       Image: Statup       Statup       Statup       Statup         User Sit:       Adval       Edu.       Dilplay       Statup       Statup         User Sit:       Adval       Edu.       Dilefer       Dilplay       Dilplay                                                                                                    |  |  |
| <ul> <li>Choose a maximum of 2 out of 5 default<br/>languages</li> <li>Click "OK"</li> </ul> | DK       Cancel         Uter Int:       Add.         Ed2.       Delete         DK       Cancel         Help       Max.         Properties - WinLC RIX - (R0/S2)       Image: Cancel         General   Statup   Synchronous Cycle Interrupts   Cycle/Clock Memory   Retentive Memory         Memory           Image: Time of-Day Interrupts   Cycle Interrupts   Diagnosticz/Clock / Protection       Web         Image: Statup   Synchronous Cycle Interrupts   Diagnosticz/Clock / Protection       Web         Image: Time of-Day Interrupts   Cycle/Clock Memory   Retentive Memory         Memory           Image: Statup   Synchronous Cycle Interrupts   Diagnosticz/Clock / Protection       Web         Image: Diagnosticz/Clock Memory   Retentive Memory   Memory         Memory           Image: Diagnosticz/Clock Memory   Retentive Memory   Memory         Memory           Image: Diagnosticz/Clock / Protection       Web         Set up to 1 Imguage:       Advanatic Update       Ipdate riterval.         Image: Diagnosticz/Clock / Image: Diagnosticz/Clock / Image: Dimage: Diagnosticz/Clock                                                                                                    |  |  |

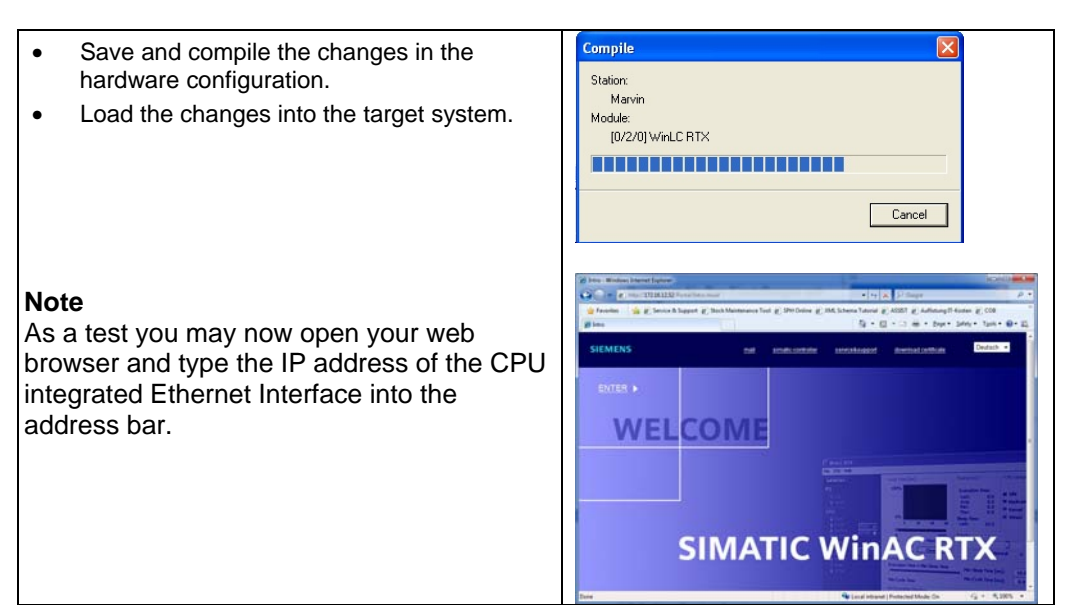

With these settings the prerequisites are made at the controller to display the default web pages of the CPU on the Industrial Thin Client SIMATIC ITC.

# To activate the Web Server integrated into Windows Embedded Standard 2009 (WES2009) follow the next steps.

| Click on the Windows "Start" button.                                                                           |                                                                                                    |
|----------------------------------------------------------------------------------------------------|----------------------------------------------------------------------------------------------------|
| <ul> <li>Select the entry "Run"</li> <li>Enter the command "cmd" into the textbox and click on "OK"</li> </ul> | Internet Explorer         Othickok Express         Command Prompt         WrLC RTX         OPC Scouk V10         My Network Places         Othickok Express         OPC Scouk V10         My Network Places         OPC Scouk V10         My Network Places         OPC Scouk V10         My Network Places         OPC Scouk V10         Administrative Tools         Configurator         OP Scouk V10         Administrative Tools         Configurator         OP Scouk V10         Station Configurator         OP Protess and Faxes         OP Disconnect         Start         OK         Cancel         Durgen         OK         Cancel         Browse |

| Write down the IP address of the server<br>computer. Type the command "ipconfig"<br>and hit return.<br>e.g.: 172.16.12.51/ 16 |                                                                                                    | <pre>     Command Prompt     C:&gt;&gt;ipconfig     Windows IP Configuration Ethernet adapter Local Area Connection 4:     Connection-specific DNS Suffix .:     IP Address</pre>                                                                                                    |                                                                                                    |  |
|----------------------------------------------------------------------------------------------------|----------------------------------------------------------------------------------------------------|----------------------------------------------------------------------------------------------------|----------------------------------------------------------------------------------------------------|--|
| •                                                                                                    | Click at the Windows "Start" button.<br>Right click on "Computer" opens a context<br>menu as shown in the Screenshot.<br>Select the entry "Manage". | Administrator                            Internet Explorer                                                                                                    |                                                                                                    |  |
|                                                                                                    |                                                                                                    | All Programs ><br>Disconnect<br>Start     Go M WinLC RTX                                                                                                    |                                                                                                    |  |
| •                                                                                                    | This opens the "Computer Management"                                                                                                    | Sector Paragement<br>Sector New Window Help<br>der ⇔ (0 10 10 10 10 10 10 10 10 10 10 10 10 10                                                                                                    |                                                                                                    |  |
| •                                                                                                    | Select the entry "Services and Applications"<br>– "Services".<br>This displays a list of services.<br>Choose the entry<br>"IIS Admin"               | Compare Normagenet (Loc)     Cast Service       Compare Normagenet (Loc)     Cast Service       Compare Normagenet (Loc)     Cast Service       Compare Normagenet (Loc)     Cast Service       Compare Normagenet (Loc)     Cast Service       Compare Normagenet (Loc)     Cast Service       Compare Normagenet (Loc)     Cast Service       Compare Normagenet (Loc)     Cast Service       Compare Normagenet (Loc)     Cast Service       Compare Normagenet (Loc)     Cast Service       Compare Normagenet (Loc)     Service (Loc)       Compare Normagenet (Loc)     Service (Loc)       Compare Normagenet (Loc)                                                                                                    | tup Type A<br>matic<br>matic<br>santic<br>sal<br>bied<br>bied<br>matic<br>smatic<br>smatic<br>smatic<br>smatic<br>smatic<br>bied<br>smatic<br>smatic<br>bied<br>smatic<br>smatic<br>smatic<br>bied<br>smatic<br>bied<br>smatic<br>smatic<br>bied<br>smatic<br>smatic<br>bied<br>smatic<br>smatic<br>bied<br>smatic<br>smatic<br>bied<br>smatic<br>smatic<br>smatic<br>smatic<br>smatic<br>smatic<br>smatic<br>bied<br>smatic<br>smatic<br>smati |  |
| •                                                                                                    | Start this service by click onto the "Start"<br>Symbol at the upper end of the "Computer<br>Management" console.                                    | Interview Constraints (Start Service) Is of the service of the service |                                                                                                    |  |

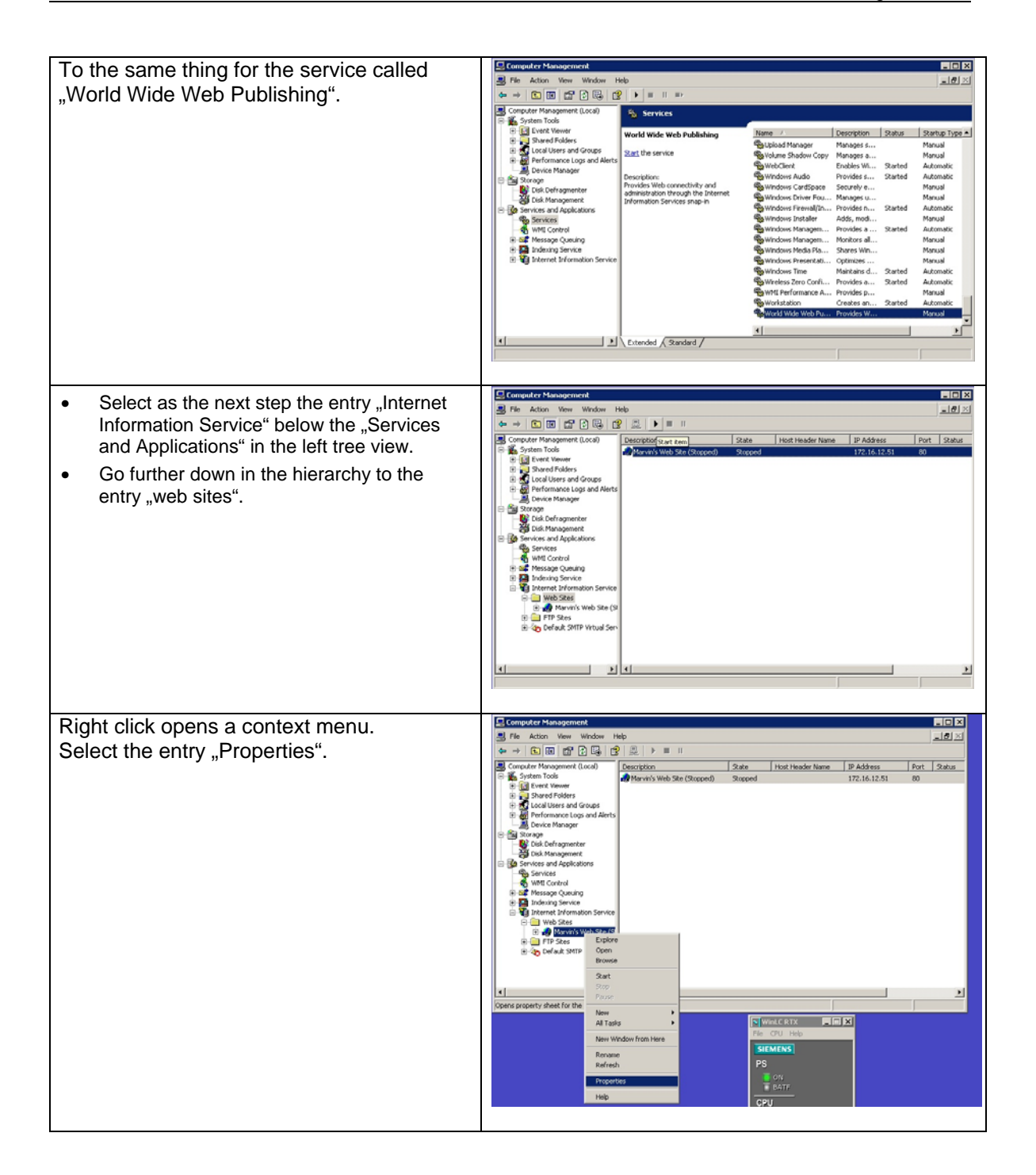

| Bind server to the IP address of the            | Marvin's Web Site (Stopped) Properties                                                                                                    |
|-------------------------------------------------|----------------------------------------------------------------------------------------------------|
| Mindows DC and define the Dert to be            | Directory Security HTTP Headers Oustory Errors ASP NET                                                                                                    |
|                                                 | Web Site ISAPI Filters Home Directory Documents                                                                                                    |
|                                                 | Web Site Identification                                                                                                    |
| e.g.: 172.16.12.51:80                           | Description: Marvin's Web Site                                                                                                    |
|                                                 | IP Address: 172.16.12.51                                                                                                    |
|                                                 | TCP Port: 80 SSL Port:                                                                                                    |
|                                                 | Connections                                                                                                    |
|                                                 | Connection Timeout: 900 seconds                                                                                                    |
|                                                 | HITP Keep-Alives Enabled                                                                                                    |
|                                                 | Image: Figure Provide the Provide the Prov |
|                                                 | Active log format:                                                                                                    |
|                                                 | W3C Extended Log File Format                                                                                                    |
|                                                 |                                                                                                    |
|                                                 |                                                                                                    |
|                                                 |                                                                                                    |
|                                                 | OK Cancel Apply Help                                                                                                    |
|                                                 |                                                                                                    |
|                                                 | Marvin's Web Site (Stopped) Properties                                                                                                    |
| Assign the default directory for all the web    | Directory Security HTTP Headers Custom Finance ASP NFT                                                                                                    |
| pages.                                          | Web Site ISAPI Filters Home Directory Documents                                                                                                    |
| <ul> <li>Apply the changes with "OK"</li> </ul> | When connecting to this resource, the content should come from:                                                                                                    |
|                                                 | <ul> <li>A directory located on this computer</li> <li>C A share located on another computer</li> </ul>                                                                                                    |
|                                                 | C A redirection to a URL                                                                                                    |
|                                                 | Local Path: C:Ninetpub\www.root Browse                                                                                                    |
|                                                 | Script source access                                                                                                    |
|                                                 | Write                                                                                                    |
|                                                 | Directory browsing                                                                                                    |
|                                                 | Application server                                                                                                    |
|                                                 | Starting point (No Application Defined)                                                                                                    |
|                                                 | Execute Permissions: Scrints only                                                                                                    |
|                                                 | Application Protection: Low (IIS Process)                                                                                                    |
|                                                 |                                                                                                    |
|                                                 |                                                                                                    |
|                                                 | OK Cancel Apply Help                                                                                                    |
|                                                 |                                                                                                    |
| Start the server in a similar way the           | Computer Management                                                                                                    |
| services have been started.                     |                                                                                                    |
|                                                 | System Tools           System Tools         Marwin's Web Site (Stopped)         Stopped         172.16.12.51         80                                                                                                    |
|                                                 | B      Guide Users and Groups     B      Guide Users and Groups     B      Guide Users and Groups     B      Guide Users and Alerts                                                                                                    |
|                                                 | Convice Hanager<br>⊖ Sa Sanage<br>- Sa Cuis Lefragmenter                                                                                                    |
|                                                 | Gib Management     Services and Applications     Generations                                                                                                    |
|                                                 | −∯ wet Control<br>⊕ 22 Missage Quarking<br>B/22 Missage Control                                                                                                    |
|                                                 | Default of formation Service     Web State     Manual Mathemation                                                                                                    |
|                                                 | 8) and the Sets                                                                                                    |
|                                                 |                                                                                                    |
|                                                 |                                                                                                    |
|                                                 |                                                                                                    |
|                                                 | ment                                                                                                    |
|                                                 | Window Help                                                                                                    |
|                                                 |                                                                                                    |
|                                                 | * 웹 🖾   😤   ▶   ■                                                                                                    |
|                                                 | nt (Local) Descriptionstart item State                                                                                                    |
|                                                 | Marvin's Web Site (Stopped) Stopped                                                                                                    |
|                                                 |                                                                                                    |
|                                                 | '5                                                                                                    |

This concludes the essential settings on the Windows PC. The only thing missing is your webpage in the default directory (previously configured).

| C:\inetpub\wwwroot                                                   |                                                                                                    |                                                                |                                                                                                    |                                                                                                    |
|----------------------------------------------------------------------|----------------------------------------------------------------------------------------------------|----------------------------------------------------------------|----------------------------------------------------------------------------------------------------|----------------------------------------------------------------------------------------------------|
| File Edit View Favorites Tools                                       | Help                                                                                                    |                                                                |                                                                                                    |                                                                                                    |
| 🕒 😋 Back 👻 🕥 🖌 🏂 🔎 Se                                                | arch 😥 Folders 🛄 🕶                                                                                                    |                                                                |                                                                                                    |                                                                                                    |
| Address 🛅 C:\inetpub\www.root                                        |                                                                                                    |                                                                |                                                                                                    | 💌 🄁 Go                                                                                                    |
| Folders                                                              | × Name A                                                                                                    | Size                                                           | Туре                                                                                                    | Date Modified                                                                                                    |
| <ul> <li>Peekop</li> <li></li></ul>                                  | aspnet_client     aspnet_client     Default_files     Default_files     Default | 3 KB<br>1 KB<br>2 KB<br>10 KB<br>1 KB<br>2 KB<br>2 KB<br>12 KB | File Folder<br>File Folder<br>HTML Document<br>GIF Image<br>ASP File<br>GIF Image<br>GIF Image<br>GIF Image<br>GIF Image<br>GIF Image<br>GIF Image | 9/32/2008 7:58 PM<br>4/16/2012 4:57 PM<br>4/16/2012 4:57 PM<br>7/21/2001 1:22 PM<br>7/21/2001 1:22 PM<br>7/21/2001 1:22 PM<br>7/21/2001 1:22 PM<br>7/21/2001 1:22 PM<br>7/21/2001 1:22 PM |
| www.rooc      www.rooc      wood     aspnet_client     Default_files | 2012 4.57 DM Size: 2.27 VD                                                                                                    |                                                                | 9 77 6                                                                                                    | 1 Mar Canada Mari                                                                                                    |

It may be necessary to unblock the incoming requests on the configured port in the Windows Firewall. Add an exception rule as described as follows.

| Open the control Panel and Double click on the Windows Firewall"                               | Excited Funct     File     File     File     File     Control     File     Control     File     Control     Control     Contro     Control     Control     Control     Contro     Control     Co |
|------------------------------------------------------------------------------------------------|----------------------------------------------------------------------------------------------------|
|                                                                                                | KAther     Control Freed       Seatch to Category Vew       Seatch to Category Vew       Seatch to Category Vew       Web and Seport       Web and Seport       Program       Program                                                                                                    |
|                                                                                                | Ster Flore Scotte ends<br>Ster Flore Scotte ends<br>Ster Flore Scotte ends<br>Windows<br>Windows<br>Cardigace the Windows Prevail                                                                                                    |
| <ul> <li>Make sure the Firewall is activated.</li> <li>Select the tab "Exceptions".</li> </ul> | Windows Firewall         X           General         Exceptions         Advanced           Windows Firewall is helping to protect your PC         Windows Firewall is helping to protect your PC           Windows Firewall helps protect your computer by preventing unauthorized users from gaining access to your computer through the Internet or a network.         Image: Computer with the exception of those selected on the Exceptions tab.           Image: Don't allow exceptions         Select this when you connect to public networks in less secure locations, such as apports. You will not be notified when Windows Firewall blocks programs. Selections on the Exceptions tab will be given evaluated blocks programs. Selections on the Exceptions tab will be given evaluated blocks programs. Selections on the Exceptions tab will be will write this setting. Turning off Windows Firewall may make this computer more vulnerable to vinuses and intruders.           What else should I know about Windows Firewall?         DK                                                                                                    |

| <ul> <li>Look for an entry "Webserver (HTTP)".</li> </ul>                                         | 😵 Windows Firewall                                                                                                    |  |  |
|---------------------------------------------------------------------------------------------------|----------------------------------------------------------------------------------------------------|--|--|
| <ul> <li>Check this exception.</li> </ul>                                                         | General       Exceptions       Advanced         Windows Firewall is blocking incoming network connections, except for the programs and services selected below. Adding exceptions allows some programs to work better but might increase your security risk.         Programs and Services:         Name         ✓ SOPC_HmiRTm.exe         ✓ UA Local Discovery Server         ✓ UA Local Discovery Server (4840)         ✓ UA Local Discovery Server (52601)                                                                                                    |  |  |
| Note<br>In case there is no such entry, create a new<br>exception by clicking on "Add Port        | □ UPnP Framework         ○ Webserver (HTTP)         ○ WinCC flexible RT Module HmiLoad         □ WinCC flexible RT Module MinWeb         ○ WinCC flexible RT Module SmartServer         ○ WinCC flexible RT Module SmartServer         ○ WinCC flexible RT Module SmartServer         ○ WinCC flexible RT Module SmartServer         ○ WinCC flexible RT Module SmartServer         ○ Windows Peerto-Peer Grouping         ✓         Add Program       Add Pgrt         Edt       Delete         ✓       Display a potification when Windows Firewall blocks a program         What are the risks of allowing exceptions? |  |  |
| "                                                                                                 | OK Cancel                                                                                                    |  |  |
| Assign a name for the port<br>(here: Webserver (HTTP) and Port 80)<br>and select TCP as protocol. | Add a Port Use these settings to open a port through Windows Firewall. To find the port number and protocol, consult the documentation for the program or service you want to use.                                                                                                    |  |  |
|                                                                                                   | Name:     Webserver (HTTP)       Port number:     80       © ICP     © UDP       What are the risks of opening a port?       OK     Cancel                                                                                                    |  |  |

### 1.3.2 Settings for the Industrial Thin Client SIMATIC ITC

The Setup Assistant appears either at the first power on or after a reset to factory defaults.

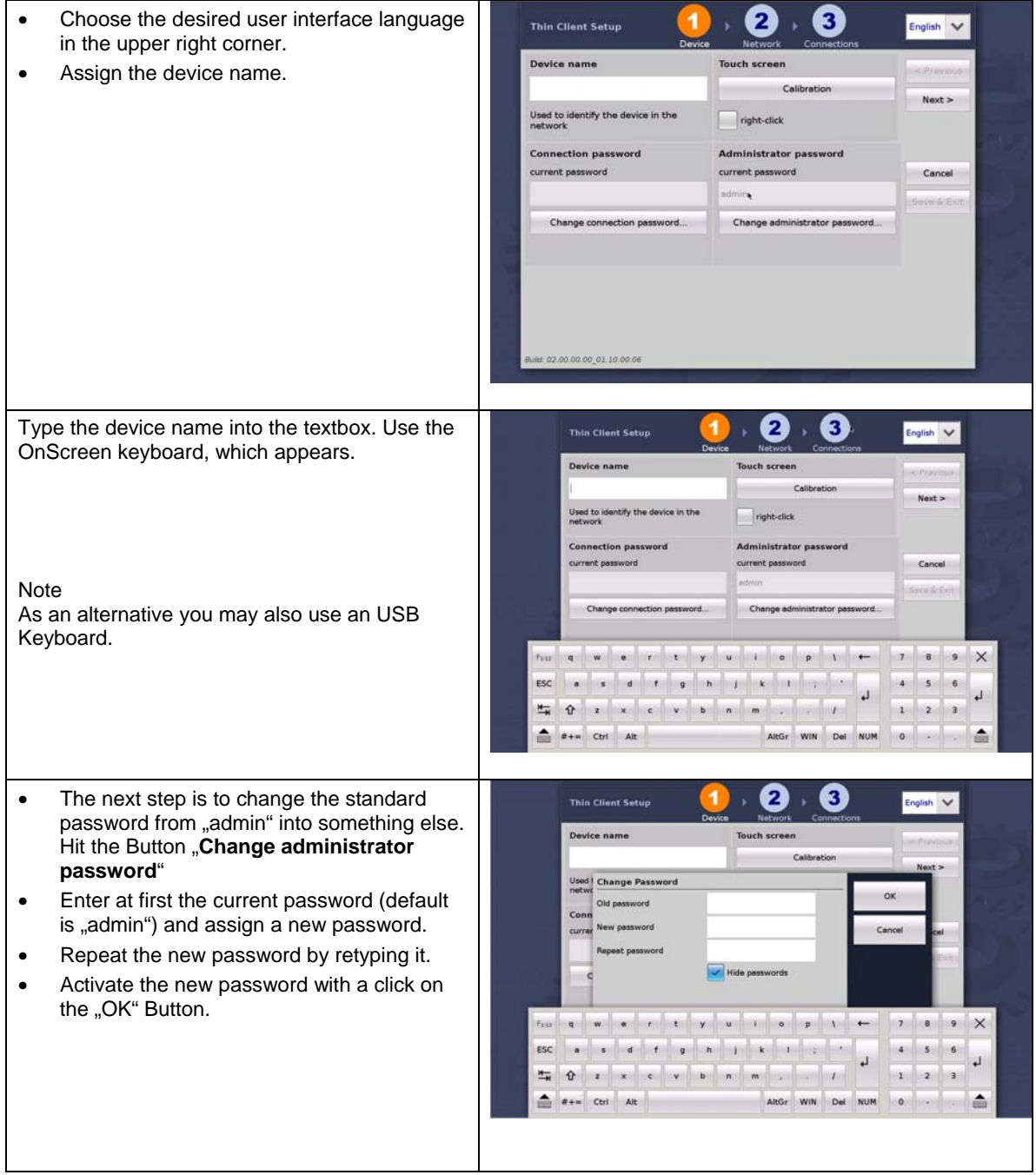

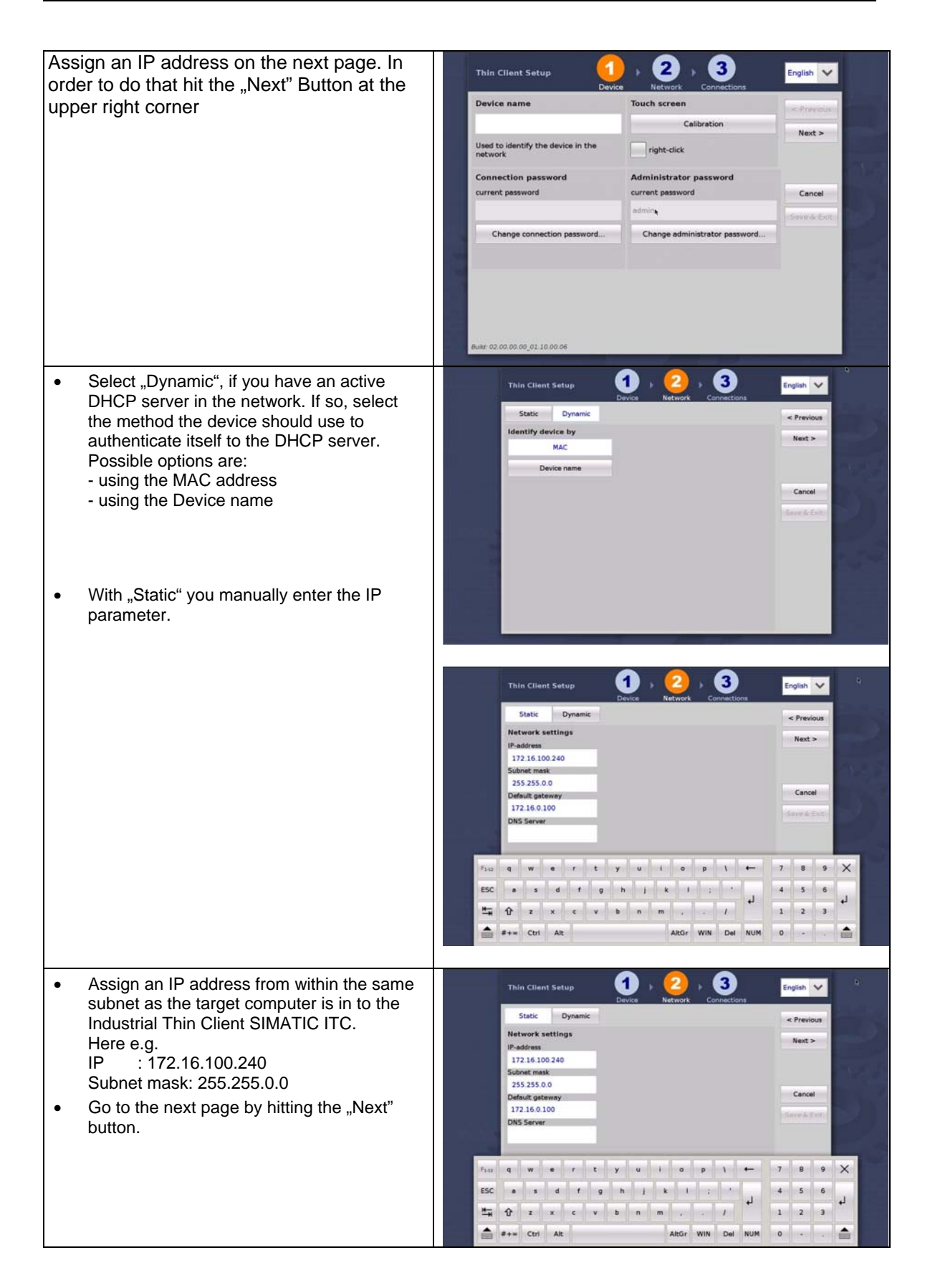

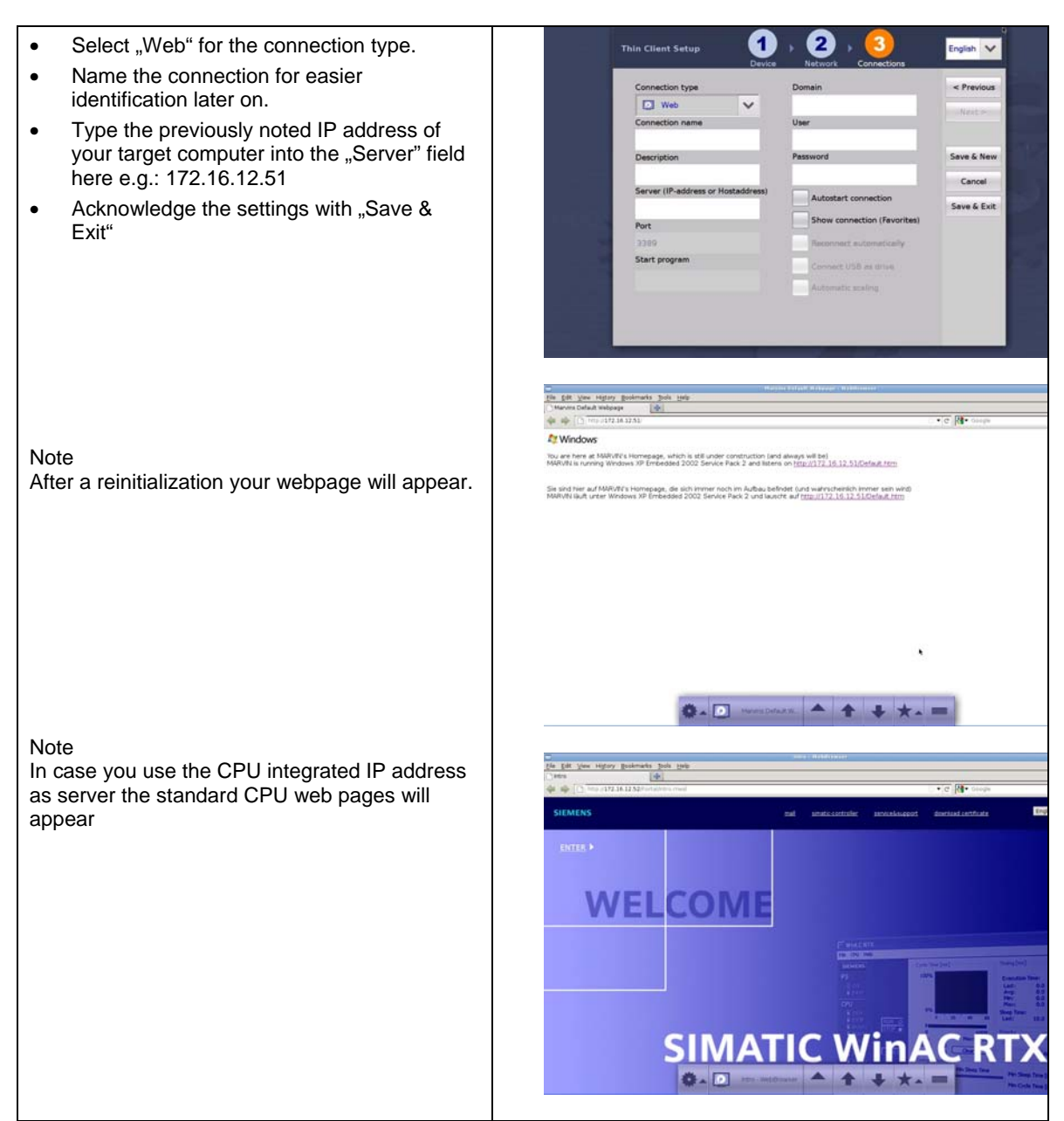

This finalizes the initial settings for the Industrial Thin Client SIMATIC ITC. This enables the device to establish your first connection to the target computer.

#### 1.3.3 Additional setting for a Web connection

There are some more settings you can apply to a connection. They may be useful depending on the situation the Industrial Thin Client SIMATIC ITC is being used.

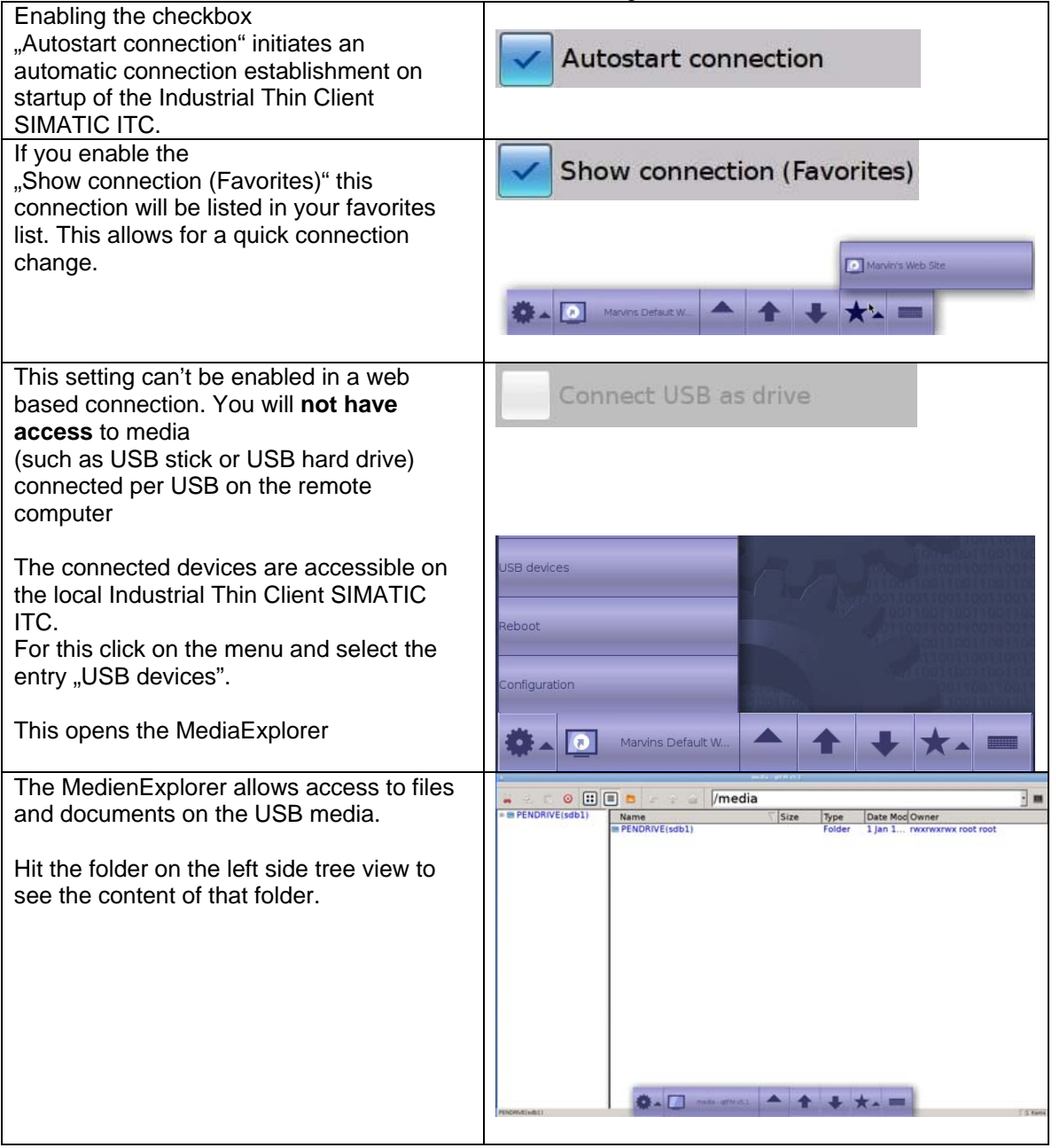

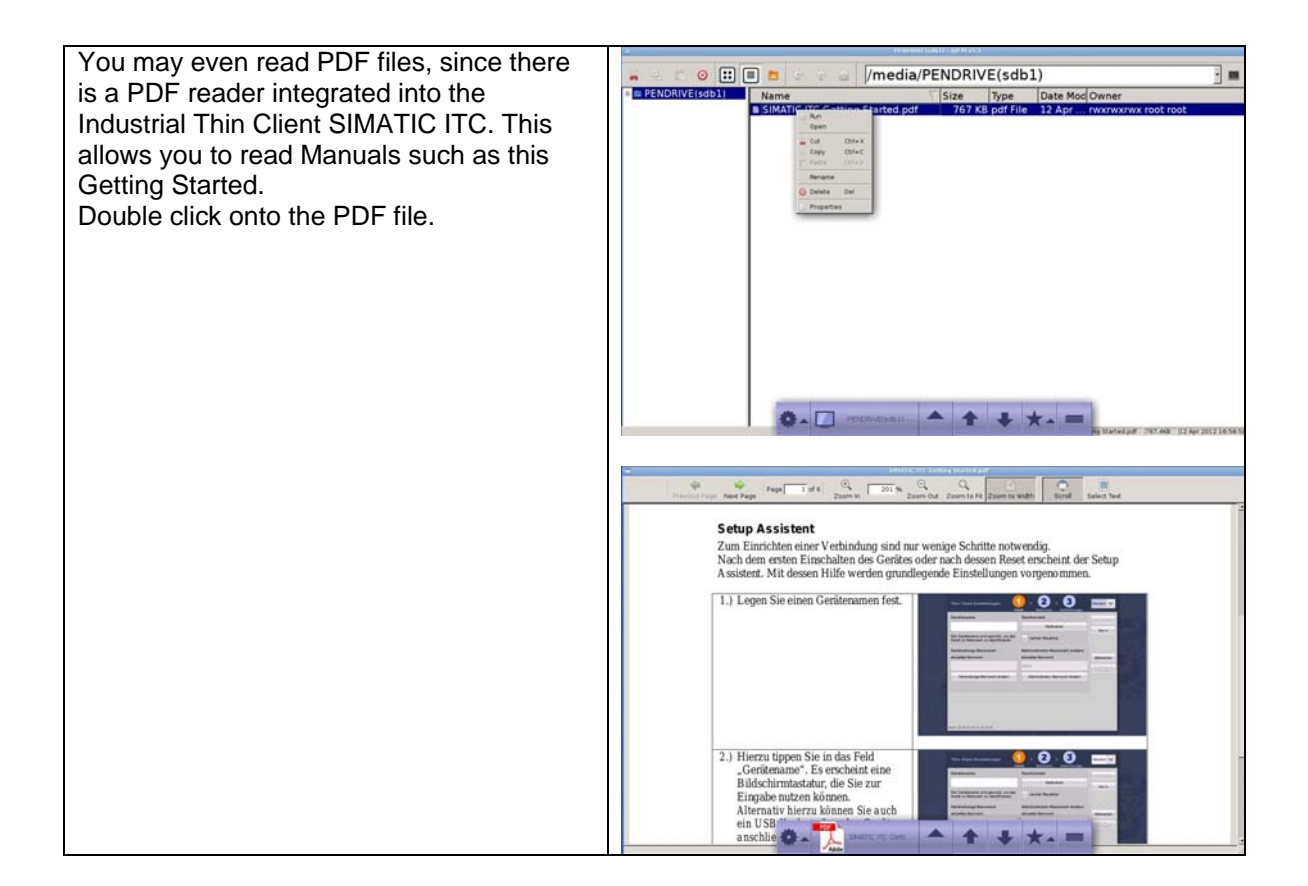

#### 1.3.4 Create a new Web connection

With the Industrial Thin Client SIMATIC ITCit is possible to keep more than one connection operating. For this to work you need to create a new connection. Proceed as described to create a new connection.

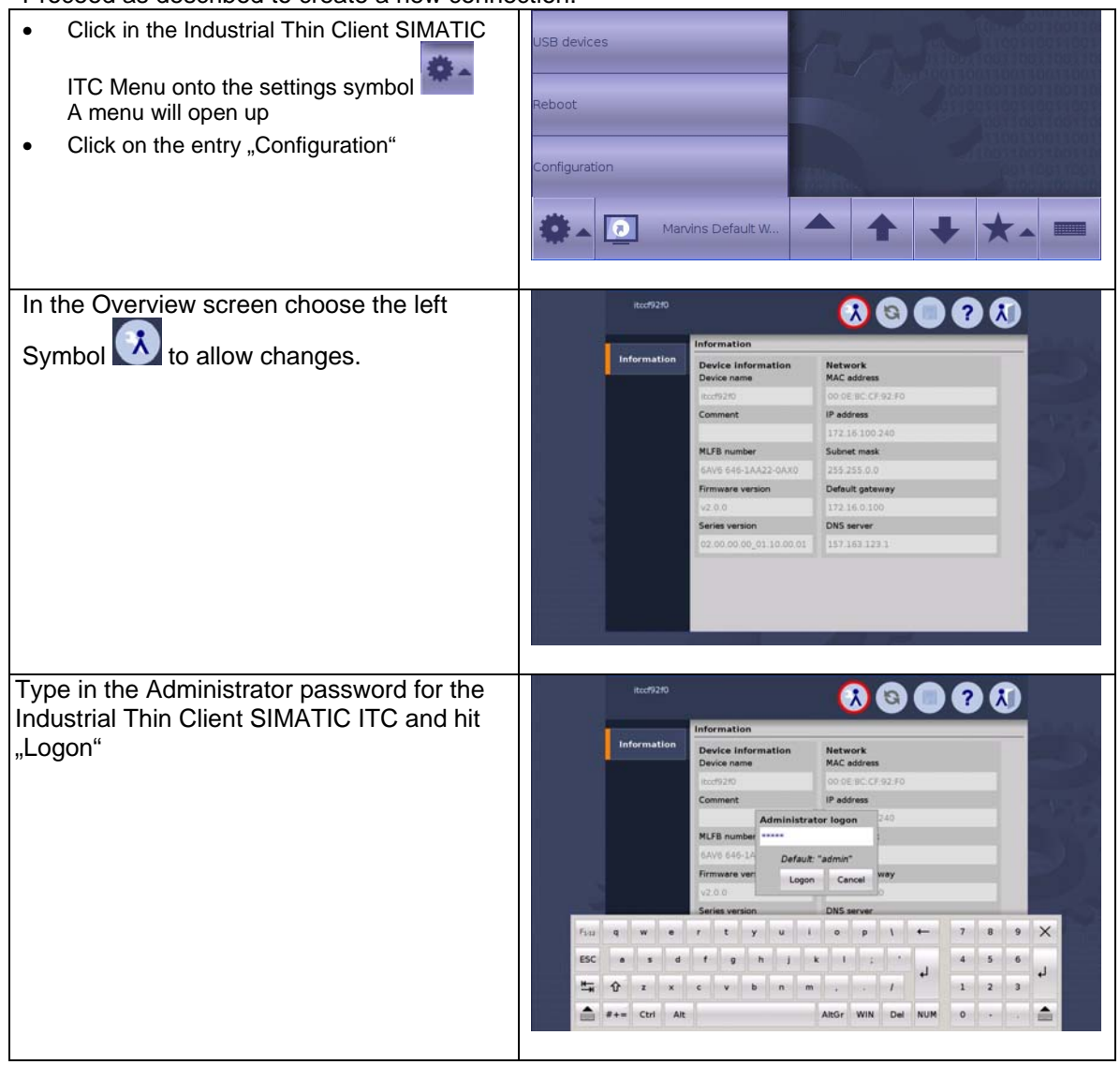

| Select in the left list the entry "Connections"                                                  | itcef92f0<br>All<br>Information System Network Connections                                                                                                    |
|--------------------------------------------------------------------------------------------------|----------------------------------------------------------------------------------------------------|
| Click on "New" to create a new connection.                                                       | Desktop<br>Programs New Edit Test Delete                                                                                                    |
| There will be a new dialog allowing for the same settings to be made as the Setup Assistant did. | Connections Passwords Desktop Programs New Edi                                                                                                    |
|                                                                                                  | Add new connection       Domain         Connection type       Domain <please a="" choose="" type="">       V         Connection name       User         Description       Password</please> |
|                                                                                                  | Server (IP-address or Hostaddress)  Port  Start program  Connect USB as drive  Automatic scaling  Automatic scaling                                                                         |

| Click on "Edit" to adjust connection settings |                      | Connections |                        |
|-----------------------------------------------|----------------------|-------------|------------------------|
| open up to allow all relevant changes to be   | AII                  | Marvin      |                        |
| made for the selected connection.             | Information          |             |                        |
|                                               | System               |             |                        |
|                                               | Network              |             |                        |
|                                               | Connections          |             |                        |
|                                               | Passwords            |             |                        |
|                                               | Desktop              |             |                        |
|                                               | Programs             | New         | Edit Test              |
|                                               | Edit composition     |             |                        |
|                                               | Connection type      | Domain      |                        |
|                                               | 💽 Web                | ~           |                        |
|                                               | Connection name      | User        |                        |
|                                               | WinAC RTX Standard   |             |                        |
|                                               | Description          | Password    |                        |
|                                               | UBI                  | _           |                        |
|                                               | 172 16 12 52         | Autost      | art connection         |
|                                               | Port                 | Show        | connection (Favorites) |
|                                               | 0                    | reconr      | ect automatically      |
|                                               | Start program        |             | at UCD an datus        |
|                                               | redundant 2nd server | Autom       | atic scaling           |
|                                               |                      | *           | Cancel OK              |